## Renouvellement de licence pour Kaspersky AntiVirus

Sur le bureau de l'ordinateur, en bas à droite, vous pouvez voir l'icône de Kaspersky, matérialisée par un logo rouge et noir ressemblant à la lettre "K". Cliquer avec le bouton droit de la souris sur ce logo, puis choisir "Kaspersky Anti-Virus dans le menu

contextuel.

1

2

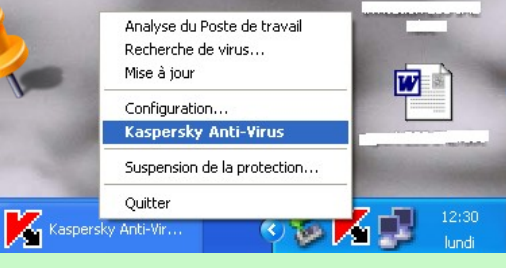

La fenêtre ci-contre s'ouvre. Cliquer sur "Services"

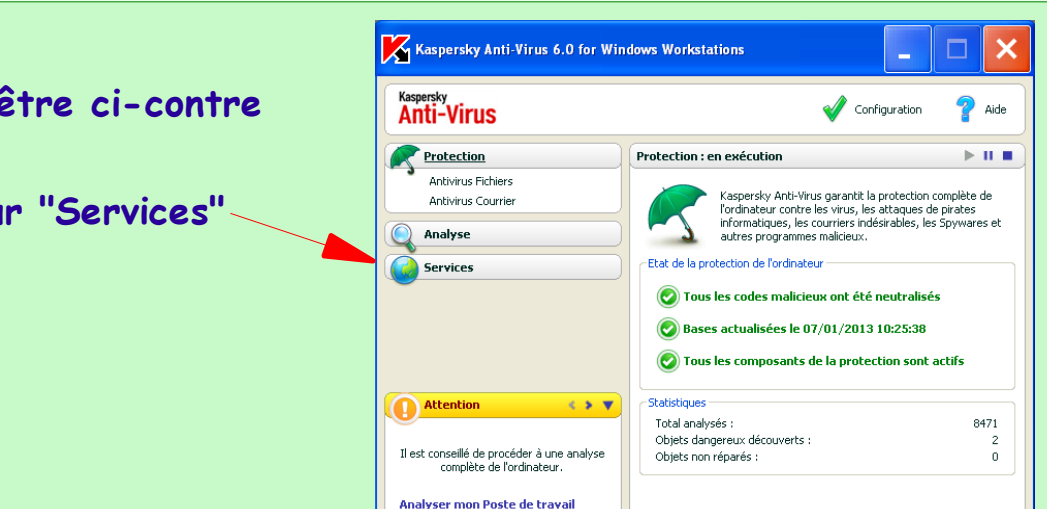

3

En bas à droite, cliquer sur le numéro de série qui devient souligné guand on passe le curseur dessus.

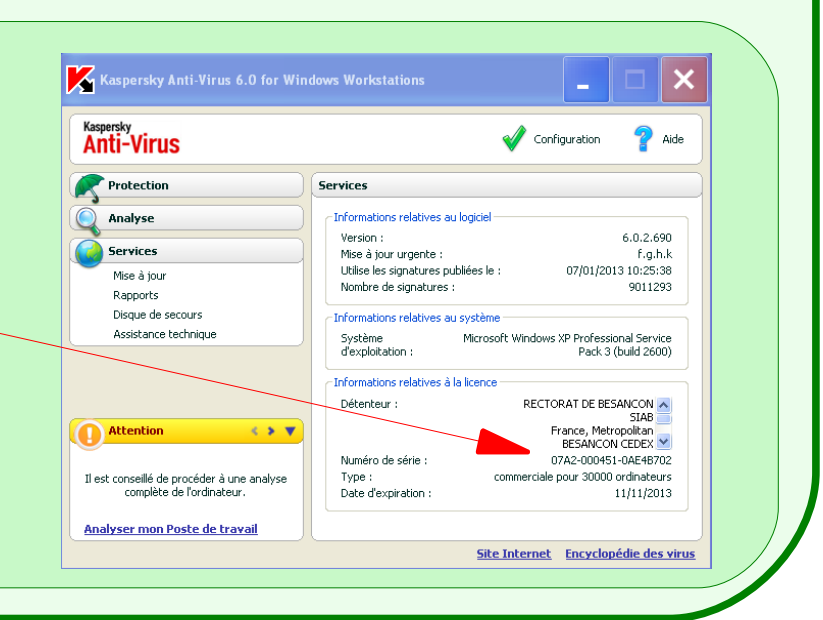

Site Internet Encyclopédie des virus

LES CORRECTIFS

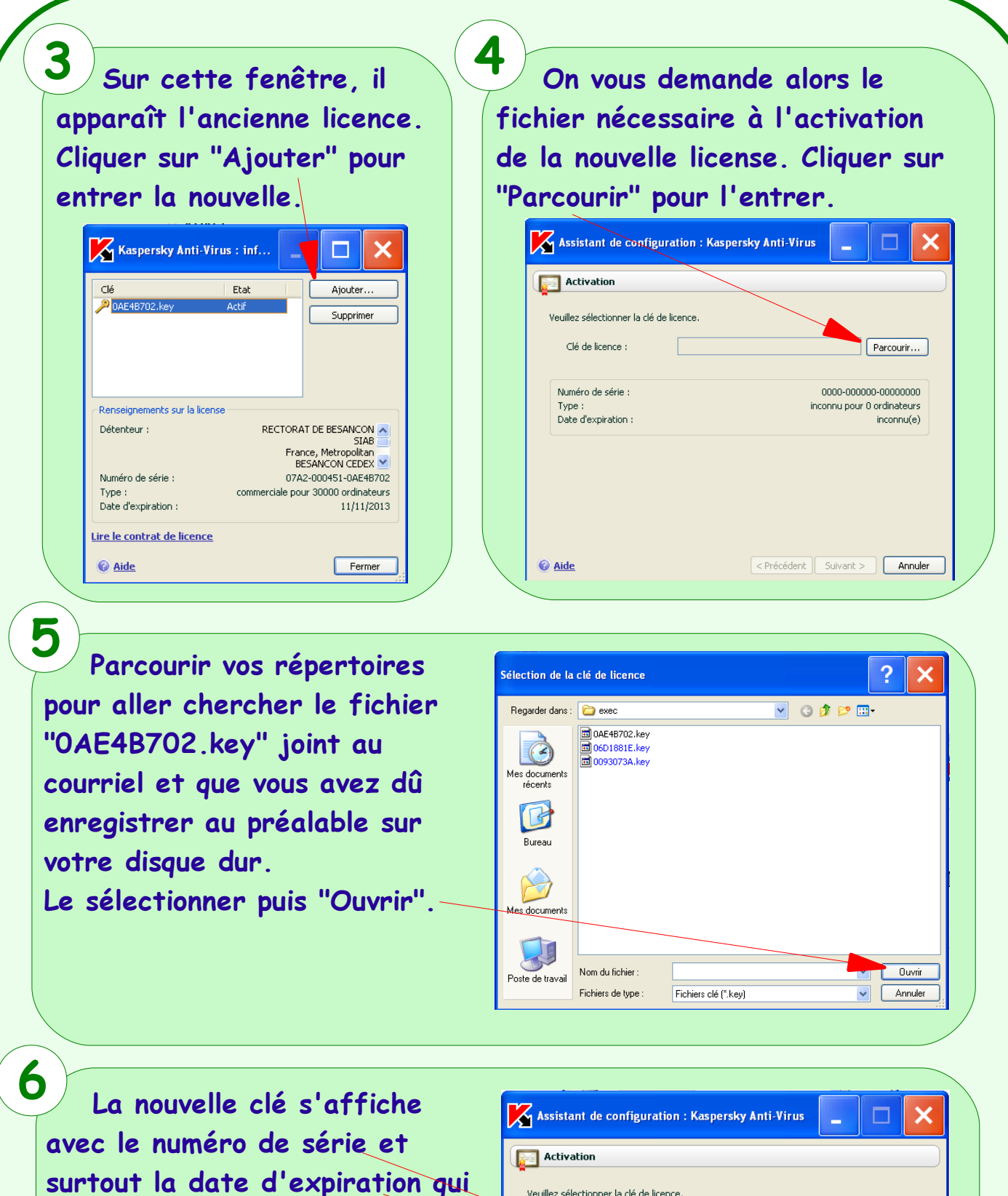

ATUIC – IEN LONS

2

La nouvelle clé s'affiche avec le numéro de série et surtout la date d'expiration qui doit être le 11/11/2013. Cliquer sur "Suivant" puis valider encore une fois sur la fenêtre suivante le cas échéant. Votre antivirus est à nouveau fonctionnel.

| Assistant de configuration : Kaspersky Anti-Virus |                                                          |
|---------------------------------------------------|----------------------------------------------------------|
| Activation                                        |                                                          |
| Veuillez sélectionner la clé d                    | e licence.                                               |
| Clé de licence :                                  | C:\Program Files\MiniKav\Packages\KAVWKS Parcourir       |
| Détenteur :                                       | RECTORAT DE BESANCON                                     |
| Numéro de série :<br>Type :                       | 07A2-000451-0AE48702<br>commerciale pc 90000 ordinateurs |
| Date d'expiration :                               | 11/11/2013                                               |
|                                                   |                                                          |
| 🕜 <u>Aide</u>                                     | < Précédent Suivant > Annuler                            |